## Créer un Azure Storage « account »

- 1. Depuis un navigateur web, allez à l'adresse https://portal.azure.com
- 2. S'authentifiez à l'aide d'un compte Microsoft.

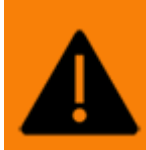

Il est nécessaire de se connecter à l'aide d'un compte « administrateur général » ou bien avec un compte utilisateur disposant des droits nécessaires pour la création de ressources dans la souscription.

L'écran suivant apparaît :

| Microsoft Azure                                                                                                    |                                                                                                    | Σ                      | <b>₽</b> 0 ⊗   | @cegid.com @cegid.com |
|----------------------------------------------------------------------------------------------------|----------------------------------------------------------------------------------------------------|------------------------|----------------|-----------------------|
| <ul> <li></li> <li>← Creer une ressource</li> <li>♠ Accueil</li> <li>Itabieau de bord</li> <li>≡ Tous les services</li> </ul>                                                                                                    | Services Azure<br>+ Crier une<br>resources de Application de Résaux<br>resources de Concion Vintells Vintells de modèles pour Redis                                                     | Comptes de<br>stockage | Abonnements    | →<br>Autres services  |
| * FAVORIS                                                                                                    |                                                                                                    |                        |                |                       |
| Toutes les ressources     Croupes de ressources     App Services     App Services     App Services     App Services     App Services     App Services     Asses de données SQL     C     Azure Cosmon DB     Machines vituelles     App Services     App Services     App Services | Resources         Favori           Récent         Favori           Nom         Type           Aucune ressource n'a été mise en favori           Aucune ressource n'a été mise en favori | L                      |                |                       |
| Comptes de stockage                                                                                                    | Sélectionner les ressources à mettre en favori                                                                                                    |                        |                |                       |
| Réseaux virtuels                                                                                                    |                                                                                                    |                        |                |                       |
| Azure Active Directory                                                                                                    |                                                                                                    |                        |                |                       |
| Surveillance                                                                                                    | Naviguer                                                                                                    |                        |                |                       |
| Advisor     Microsoft Defender pour le     cloud                                                                                                    | 🕈 Abonnements 📦 Groupes de ressources 🌉 Toutes les ressources                                                                                                    | 21 т                   | ableau de bord |                       |

3. Cliquez sur[ [Créer une ressource]].

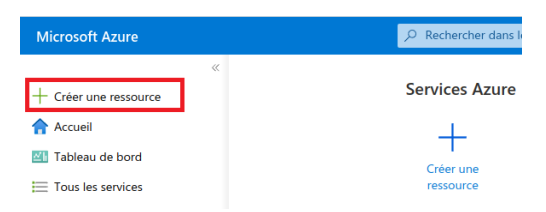

4. Sélectionnez ensuite [Compte de Stockage].

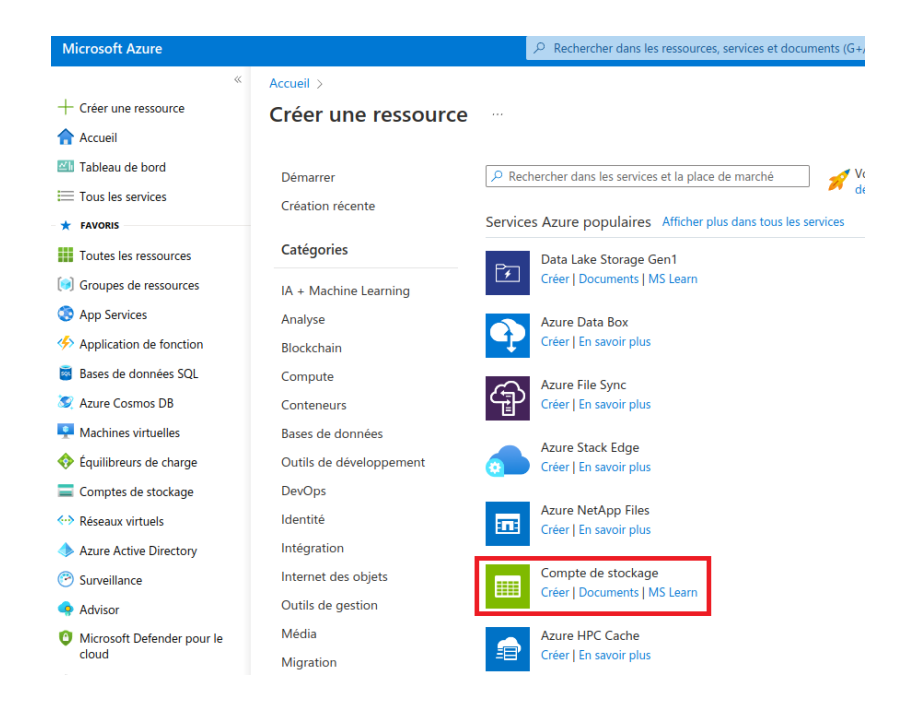

La fenêtre suivante apparaît :

| Micr          | osoft Azure                                                                                                    |                                                                                                    |                                                        |                                                                   | lans les ressources, service               |
|---------------|----------------------------------------------------------------------------------------------------|----------------------------------------------------------------------------------------------------|--------------------------------------------------------|-------------------------------------------------------------------|--------------------------------------------|
| >>            | Accueil > Créer une ressource >                                                                                                    |                                                                                                    |                                                        |                                                                   |                                            |
| +             | Créer un compte de ste                                                                                                    | ockage                                                                                                    |                                                        |                                                                   |                                            |
| •             |                                                                                                    |                                                                                                    |                                                        |                                                                   |                                            |
| 26            | Informations de base Avancé Ré                                                                                                    | éseau Protection des données                                                                                                    | Chiffrement                                            | Étiquettes                                                        | Vérifier + créer                           |
|               | Stockage Azure est un service géré par M<br>et redondant. Stockage Azure comprend l<br>d'attente Azure et Tables Azure. Le coût d<br>ci-dessous. En savoir plus sur les comptes | icrosoft qui offre un stockage cloud hau<br>le stockage Blob Azure (objets), Azure D:<br>e votre compte de stockage dépend de<br>e de stockage Azure | tement dispon<br>ata Lake Storag<br>l'utilisation et d | ible, sécurisé, dura<br>je Gen2, Azure File<br>des options que vo | ble, scalable<br>s, Files<br>us choisissez |
| ©<br>%        | Détails du projet                                                                                                    |                                                                                                    |                                                        |                                                                   |                                            |
|               | Sélectionnez l'abonnement dans lequel cr<br>pour organiser et gérer votre compte de s                                                                                           | éer le compte de stockage. Choisissez u<br>stockage avec d'autres ressources.                                                                        | n groupe de re                                         | ssources nouveau                                                  | ou existant                                |
|               | Abonnement *                                                                                                    |                                                                                                    |                                                        |                                                                   | $\sim$                                     |
| <b></b>       | Groupe de ressources *                                                                                                    |                                                                                                    |                                                        |                                                                   | $\sim$                                     |
| <b>■</b><br>↔ |                                                                                                    | Créer nouveau                                                                                                    |                                                        |                                                                   |                                            |
| <b>♦</b><br>⊘ | Détails de l'instance                                                                                                    |                                                                                                    |                                                        |                                                                   |                                            |
|               | Si vous devez créer un type de compte de                                                                                                    | stockage hérité, cliquez sur ici.                                                                                                    |                                                        |                                                                   |                                            |
| 0             | Nom du compte de stockage 🕕 *                                                                                                    |                                                                                                    |                                                        |                                                                   |                                            |
| 6             | Région (j) *                                                                                                    |                                                                                                    |                                                        |                                                                   | $\sim$                                     |
| 2             | Performances ① *                                                                                                    | • Standard: Recommandé pour la                                                                                                    | plupart des sco                                        | énarios (compte ur                                                | iversel v2)                                |
|               |                                                                                                    | O Premium: Recommandé pour les                                                                                                    | scénarios néc                                          | essitant une faible                                               | latence.                                   |
|               | Redondance (i) *                                                                                                    | Stockage géoredondant (GRS)                                                                                                    |                                                        |                                                                   | $\sim$                                     |
|               |                                                                                                    | Proposez l'accès en lecture sur le                                                                                                    | s données en c                                         | as d'indisponibilité                                              | régionale.                                 |

5. Saisissez les informations comme décrit ci-après :

| Champ                          | Description                                                                                                    |  |  |  |  |  |  |
|--------------------------------|----------------------------------------------------------------------------------------------------|--|--|--|--|--|--|
| [Abonnement]                   | Sélectionnez le nom de l'abonnement courant. Cela correspond<br>au nom donné à la souscription Azure lors de son achat.                                                                   |  |  |  |  |  |  |
| [Groupe de ressources]         | Sélectionner « Créer nouveau » puis saisir « LOOP ».                                                                                                    |  |  |  |  |  |  |
| [Nom du compte de<br>stockage] | Nom du storage en respectant la convention suivante :<br>loop+ <i>nomducabinet.</i><br>Utiliser ni espace, ni majuscule, ni caractère spécial.<br>24 caractères au maximum sont acceptés. |  |  |  |  |  |  |
| [Région]                       | Sélectionnez « Europe France Centre ».                                                                                                    |  |  |  |  |  |  |
| [Performances]                 | Sélectionnez « Standard ».                                                                                                    |  |  |  |  |  |  |
| [Redondance]                   | Sélectionnez « Stockage localement redondant (LRS) ».                                                                                                    |  |  |  |  |  |  |

| Micro       | osoft Azure                                                                                                    |                                                                         |                                                                                       |                                                            | ℅ Rechercher da                                                   | ans les ressources, ser                  |
|-------------|----------------------------------------------------------------------------------------------------|-------------------------------------------------------------------------|---------------------------------------------------------------------------------------|------------------------------------------------------------|-------------------------------------------------------------------|------------------------------------------|
| »           | Accueil > Créer une ressource >                                                                                                    |                                                                         |                                                                                       |                                                            |                                                                   |                                          |
| +           | Créer un compte de sto                                                                                                    | ockage                                                                  |                                                                                       |                                                            |                                                                   |                                          |
| <b>^</b>    |                                                                                                    | 5                                                                       |                                                                                       |                                                            |                                                                   |                                          |
| 26          | Informations de base Avancé Ré                                                                                                    | seau Prote                                                              | ection des données                                                                    | Chiffrement                                                | Étiquettes                                                        | Vérifier + créer                         |
| *           | Stockage Azure est un service géré par Mi<br>et redondant. Stockage Azure comprend le<br>d'attente Azure et Tables Azure. Le coût de<br>ci-dessous. En savoir plus sur les comptes | crosoft qui offr<br>e stockage Blob<br>e votre compte<br>de stockage Az | e un stockage cloud hau<br>) Azure (objets), Azure D<br>de stockage dépend de<br>rure | itement disponil<br>ata Lake Storage<br>l'utilisation et d | ble, sécurisé, durab<br>e Gen2, Azure Files<br>es options que vou | le, scalable<br>, Files<br>ıs choisissez |
| 3<br>4      | Détails du projet                                                                                                    |                                                                         |                                                                                       |                                                            |                                                                   |                                          |
| <b>.</b>    | Sélectionnez l'abonnement dans lequel cre<br>pour organiser et gérer votre compte de si                                                                                            | éer le compte d<br>tockage avec d                                       | le stockage. Choisissez u<br>'autres ressources.                                      | in groupe de res                                           | ssources nouveau o                                                | ou existant                              |
|             | Abonnement *                                                                                                    | App-                                                                    |                                                                                       |                                                            |                                                                   | $\sim$                                   |
| <b></b>     | Groupe de ressources *                                                                                                    | (Nouveau) I                                                             | Loop                                                                                  |                                                            |                                                                   | $\sim$                                   |
| =           |                                                                                                    | Créer nouvea                                                            | u                                                                                     |                                                            |                                                                   |                                          |
| ↔<br>◆<br>? | Détails de l'instance                                                                                                    |                                                                         |                                                                                       |                                                            |                                                                   |                                          |
|             | Si vous devez créer un type de compte de                                                                                                    | stockage hérité                                                         | é, cliquez sur ici.                                                                   |                                                            |                                                                   |                                          |
| 0           | Nom du compte de stockage 🛈 *                                                                                                    |                                                                         | cabinet                                                                               |                                                            |                                                                   |                                          |
| 6           | Région 🛈 *                                                                                                    | (Europe) Fra                                                            | ance Central                                                                          |                                                            |                                                                   | $\sim$                                   |
| 2           | Performances ① *                                                                                                    | <ul> <li>Standar</li> <li>Bromiur</li> </ul>                            | d: Recommandé pour la                                                                 | plupart des scé                                            | narios (compte uni                                                | versel v2)                               |
|             |                                                                                                    | Premiur                                                                 | n: Recommande pour le                                                                 | s scenarios nece                                           | essitant une faible i                                             | atence.                                  |
|             | Redondance 🛈 *                                                                                                    | Stockage lo                                                             | calement redondant (LR                                                                | S)                                                         |                                                                   | $\sim$                                   |
|             |                                                                                                    |                                                                         |                                                                                       |                                                            |                                                                   |                                          |
|             | Review < Pr                                                                                                    | écédent                                                                 | Suivant : Avancé >                                                                    |                                                            |                                                                   |                                          |

6. Cliquez sur **<Vérifier + créer>**.

|   | Aléatoiren<br>peut appa | ient, cette action peut ne pas aboutir et le message d'erreur suivant<br>raître :                               |
|---|-------------------------|----------------------------------------------------------------------------------------------------|
|   |                         | Accueil > Comptes de stockage > Créer un compte de stockage                                                     |
| • |                         | Créer un compte de stockage                                                                                     |
| Λ |                         | La validation a échoué. Cliquez ici pour voir les détails. →                                                    |
|   |                         | De base Mise en réseau Paramètres avancés Étiquettes Vérifier + créer                                           |
|   | Dans ce c               | as, cliquez sur <b><précédent></précédent></b> puis de nouveau sur <b><vérifier +="" créer=""></vérifier></b> . |
|   | Ces actior              | is peuvent être à effectuer plusieurs fois.                                                                     |

La fenêtre suivante apparaît :

| Microsoft Azure                                                                                              | P Rechercher dans les ressources, service |  |  |  |  |
|----------------------------------------------------------------------------------------------------|-------------------------------------------|--|--|--|--|
| » Accueil > Créer une ressource >                                                                            |                                           |  |  |  |  |
| Créer un compte de stockage                                                                                  |                                           |  |  |  |  |
| <ul> <li>Informations de base Avancé Réseau Protection des données Chiffreme</li> </ul>                      | ent Étiquettes Vérifier + créer           |  |  |  |  |
| Informations de base                                                                                         |                                           |  |  |  |  |
| Abonnement Nom abonnement                                                                                    |                                           |  |  |  |  |
| Groupe de ressources                                                                                         |                                           |  |  |  |  |
| Emplacement francecentral                                                                                    |                                           |  |  |  |  |
| Nom du compte de stockage XXX nomducabinet                                                                   |                                           |  |  |  |  |
| Modèle de déploiement Resource Manager                                                                       |                                           |  |  |  |  |
| Performances Standard                                                                                        |                                           |  |  |  |  |
| Réplication Stockage localement redondant (LRS)                                                              |                                           |  |  |  |  |
| Avancé                                                                                                    |                                           |  |  |  |  |
| Transfert sécurisé Activé                                                                                    |                                           |  |  |  |  |
| Autoriser l'accès de clé de compte de Activé stockage                                                        |                                           |  |  |  |  |
| Autoriser la réplication entre clients Activé                                                                | Activé                                    |  |  |  |  |
| Autorisation Azure Active Directory par Désactivé<br>défaut dans le portail Azure                            |                                           |  |  |  |  |
| Accès public aux objets blob Activé                                                                          |                                           |  |  |  |  |
| Version TLS minimale Version 1.2                                                                             |                                           |  |  |  |  |
| Étendue autorisée pour les opérations de À partir de n'importe quel compte de stockage<br>copie (préversion) |                                           |  |  |  |  |
| Activer l'espace de noms hiérarchique Désactivé                                                              |                                           |  |  |  |  |
| Activer le système de fichiers réseau v3 Désactivé                                                           |                                           |  |  |  |  |
| Niveau d'accès Hot                                                                                           |                                           |  |  |  |  |
| Activer SFTP (préversion) Désactivé                                                                          |                                           |  |  |  |  |
| Partages de fichiers volumineux Disabled                                                                     |                                           |  |  |  |  |
| Réseau                                                                                                    |                                           |  |  |  |  |
| Connectivité réseau Point de terminaison public (tous les réseaux)                                           |                                           |  |  |  |  |
| Niveau de routade par défaut Routade réseau Microsoft                                                        |                                           |  |  |  |  |

7. Cliquez sur <Créer>.

Un message d'information indique que le déploiement du storage account est en cours :

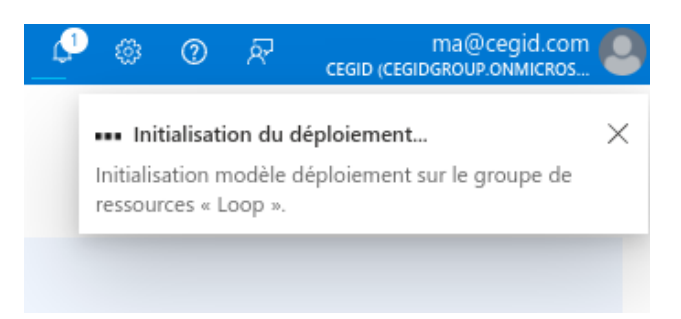

8. Un second message indique que le déploiement est terminé. Cliquez sur **Accéder à la ressource>**.

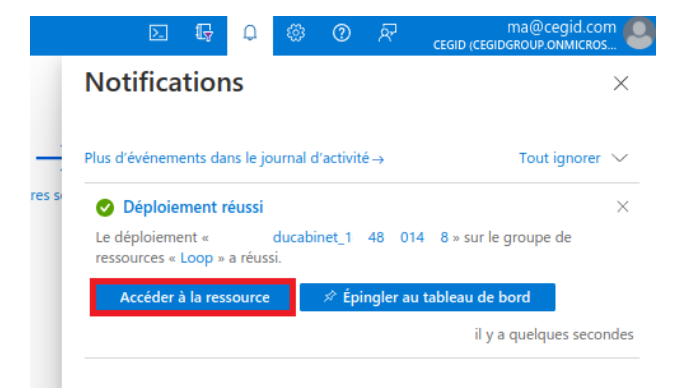

L'écran suivante apparaît :

| Micro | osoft Azure                                   | ₽ Recherch                                       | er dans les ressources, services et documents (G+/)                                          |                                       |                      |                 |          |      |  | ma@cegid.com |
|-------|-----------------------------------------------|--------------------------------------------------|----------------------------------------------------------------------------------------------|---------------------------------------|----------------------|-----------------|----------|------|--|--------------|
| >>    | Accueil >                                     |                                                  |                                                                                              |                                       |                      |                 |          |      |  |              |
| +     | loopnomducabinet                              | x \$\$                                           |                                                                                              |                                       |                      |                 |          |      |  | ×            |
| 25    |                                               | Tharger 🚡 Ouvrir dans l'Explorateur              | i Supprimer $\rightarrow$ Déplacer $\checkmark$ O Actualiser i Open in mobile $\bar{\aleph}$ | Commentaires                          |                      |                 |          |      |  |              |
| =     | Vue d'ensemble                                | ∧ Bases                                          |                                                                                              |                                       |                      |                 |          |      |  | Vue JSON     |
| *     | Journal d'activité                            | Groupe de ressources (déplacer) : Loop           |                                                                                              | Performances                          | : Standard           |                 |          |      |  |              |
|       | Étiquettes                                    | Emplacement : France Cent                        | ral                                                                                          | Réplication                           | : Stockage localeme  | nt redondant (l | LRS)     |      |  |              |
| ()    | Diagnostiquer et résoudre les                 | Abonnement (déplacer) : App-                     |                                                                                              | Type de compte                        | : StorageV2 (v2 à us | age général)    |          |      |  |              |
| ۲     | problèmes                                     | ID d'abonnement : 4 3b237-5                      | a -4467-bf6 305 b5 f                                                                         | État de provisionneme                 | nt : Réussite        |                 |          |      |  |              |
| 4     | R Contrôle d'accès (IAM)                      | État du disque : Disponible                      |                                                                                              | Créé                                  | : 03/10/2022 15:33:5 | 54              |          |      |  |              |
|       | Migration des données                         | Étiquettes (modifier) : Cliquez ici pour ajouter | des étiquettes                                                                               |                                       |                      |                 |          |      |  |              |
| 8     | 🗲 Événements                                  | Propriétés Supervision Fonctionnal               | ités (7) Recommandations Tutoriels Outils de développement                                   |                                       |                      |                 |          |      |  |              |
|       | 🛅 Navigateur de stockage                      |                                                  |                                                                                              |                                       |                      |                 |          |      |  |              |
|       | (preversion)                                  | Service Blob                                     |                                                                                              | Sécurité                              |                      |                 |          |      |  |              |
| Ľ     | Stockage des données                          | Espace de noms hiérarchique                      | Désactivé                                                                                    | Exiger un transfert sécurisé pour les |                      | Activé          |          |      |  |              |
|       | Conteneurs                                    | Niveau d'accès par défaut                        | Hot                                                                                          | opérations d'API F                    | REST                 |                 |          |      |  |              |
|       | at Partages de fichiers                       | Accès public aux objets blob                     | Activé                                                                                       | Version TLS minin                     | sinple de stockage   | Verriep 1.2     |          |      |  |              |
|       | Files d'attente                               | Suppression réversible d'objet blob              | Activé (7 jours)                                                                             | Children and d'inferatorie            |                      | Décartivé       |          |      |  |              |
| •     | I Tables                                      | Suppression réversible de conteneur              | Activé (7 jours)                                                                             | chine chine                           | astractore.          | Desidence       |          |      |  |              |
| •     |                                               | Gestion des versions                             | Désactivé                                                                                    | 🧟 Réseau                              |                      |                 |          |      |  |              |
| 0     | Securite + reseau                             | Flux de modification                             | Désactivé                                                                                    | Autoriser l'accès à                   | partir de            | Tous les rése   | aux      |      |  |              |
| ٥     | Mise en réseau                                | NFS v3                                           | Désactivé                                                                                    | Nombre de conne                       | xions de point de    | 0               |          |      |  |              |
| 2     | <ul> <li>Azure CDN</li> </ul>                 | Autoriser la replication inter-clients           | Active                                                                                       | terminaison prive                     |                      | 0               |          |      |  |              |
|       | 📍 Clés d'accès                                | 📹 Service Fichier                                |                                                                                              | Acols pour les ser                    | vices Microsoft      | Routage res     | eau mici | oson |  |              |
|       | <ul> <li>Signature d'accès partagé</li> </ul> | Grand partage de fichiers                        | Désactivé                                                                                    | approuvés                             | vices microsoft      | Cui             |          |      |  |              |
|       | Chiffrement                                   | Active Directory                                 | Non configuré                                                                                | Type de point de                      | terminaison          | Standard        |          |      |  |              |
|       | Ø Microsoft Defender pour le                  | Suppression réversible                           | Activé (7 jours)                                                                             |                                       |                      |                 |          |      |  |              |
|       | cloud                                         | Capacité de partage                              | 5 Tio                                                                                        |                                       |                      |                 |          |      |  |              |
|       | Gestion des données                           |                                                  |                                                                                              |                                       |                      |                 |          |      |  |              |

9. Sélectionnez l'onglet [Partages de fichiers].

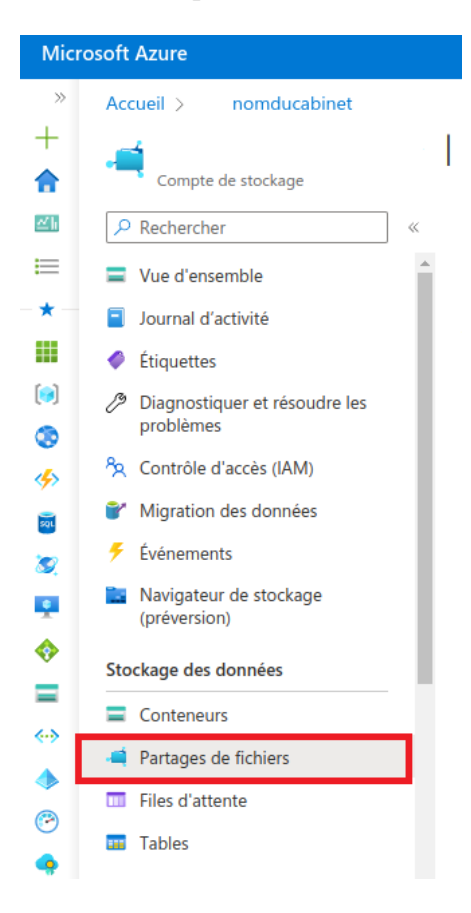

10. Cliquez ensuite sur [Partage de fichiers].

| Microsoft A               | Azure                                                    | $\mathcal P$ . Rechercher dans les ressources, services et docume                                                  | ints (G+/)                                    |        |                                 | ma@cegid.com |
|---------------------------|----------------------------------------------------------|----------------------------------------------------------------------------------------------------|-----------------------------------------------|--------|---------------------------------|--------------|
| * Accu                    | eil > nomducabinet                                       | Partages de fichiers 👒 …                                                                                           |                                               |        |                                 | ×            |
| 1                         | Compte de stockage<br>Rechercher                         | + Partage de fichiers 🕐 Actualiser                                                                                 |                                               |        |                                 |              |
|                           | Vue d'ensemble<br>lournal d'activité                     | Paramètres de partage de fichiers     Active Directory: Non configuré Suppression réversible: 7jours Capacité maxi | imale: 5 Tio Sécurité: Compatibilité maximale |        |                                 |              |
|                           | Étiquettes<br>Diagnostiquer et résoudre les<br>problèmes | Rechercher les partages de fichiers par préfixe (sensible à la casse)                                              |                                               |        | Afficher les partages supprimés |              |
| ې مې د<br>د مې مې مې      | Contrôle d'accès (IAM)<br>Migration des données          | Nom<br>Vous n'avez aucun partage de fichiers pour l'instant. Cliquez sur « + Partage de fichiers e                 | Modifié<br>» pour démarrer.                   | Niveau |                                 | Quota        |
| 2 🗲 É                     | Événements<br>Navigateur de stockage                     |                                                                                                    |                                               |        |                                 |              |
| Stock                     | préversion)<br>kage des données                          |                                                                                                    |                                               |        |                                 |              |
|                           | Conteneurs                                               |                                                                                                    |                                               |        |                                 |              |
|                           | Partages de fichiers                                     |                                                                                                    |                                               |        |                                 |              |
| е<br>• П                  | Tables                                                   |                                                                                                    |                                               |        |                                 |              |
| Sécur     Sécur     Sécur | rité + réseau<br>Mise en réseau                          |                                                                                                    |                                               |        |                                 |              |
| 🚡 📥 A                     | Azure CDN                                                |                                                                                                    |                                               |        |                                 |              |

11. Nommez ce nouveau partage de fichier : dans le champ **Nom** saisir **Templates**. Puis, dans le champ **Niveau** saisir **Transaction optimisée**.

Cliquez sur **<Créer>**.

| Mic           | osoft Azure                                                           | P Rechercher dans les ressources, services et documents (G+/)                                                                                                  | та@cegid.com 😣 🕼 🖓 🖗 та@cegid.com                                                                                                    |
|---------------|-----------------------------------------------------------------------|----------------------------------------------------------------------------------------------------|----------------------------------------------------------------------------------------------------|
| »<br>+        | Accueil > nomducabinet                                                | Partages de fichiers 🖉                                                                                                    | Nouveau partage de fichiers $\times$                                                                                                    |
| <b>^</b>      | Compte de stockage  Rechercher                                        | « + Partage de fichiers 🕐 Actualiser                                                                                                    | Nom * template                                                                                                    |
| *             | <ul> <li>Vue d'ensemble</li> <li>Journal d'activité</li> </ul>        | Paramètres de partage de fichiers     Active Directory: Non configuré Suppression réversible: 7jours Capacité maximale: 5 Tio Sécurité: Compatibilité maximale | Niveau ()<br>Transaction optimisée                                                                                                    |
|               | <ul> <li>Étiquettes</li> <li>Diagnostiquer et résoudre les</li> </ul> | Rechercher les partages de fichiers par préfixe (xensible à la casse)                                                                                          | Premium Les partages de fichiers premium sont uniquement disponibles pour les comptes de stockage de échare avenue.                                                                                                    |
| ©<br>%        | Problèmes                                                             | Nom Modifié                                                                                                    | De nomes premiunant.<br>Transaction optimisée<br>Permet de géner les charoes de travail lourdes en transactions qui ne nécessitent pas une                                                                                                    |
|               | <ul> <li>Migration des données</li> <li>Événements</li> </ul>         | vous n'avez aucun partage de nomers pour rinstant. Luquez sur « + v'artage de homers » pour demarter.                                                          | latence de haut niveau. Parfait pour les applications qui nécessitent un stockage de fichiers en<br>tant que magasin principal.                                                                                                    |
| •             | Navigateur de stockage<br>(préversion)                                |                                                                                                    | Chaud<br>Optimisé pour les scénarios de partage de fichiers à usage général, tels que les partages<br>d'émise at Asura File Sura                                                                                                    |
| <b>■</b><br>↔ | Stockage des données                                                  |                                                                                                    | a equipe et nzare me sync.<br>Froid<br>Optimisé pour les scénarios de stockage d'archive en ligne.                                                                                                    |
| •             | <ul> <li>Partages de fichiers</li> <li>Files d'attente</li> </ul>     |                                                                                                    | Pour utiliser le protocole SM8 avec ce partage, vérifiez si vous pouvez communiquer via le<br>port 445. Ces scripts pour <u>clients Windows et scients linus</u> peuvent vous aider. Découvrez<br>comment <u>contourne les problemes (ide au port 445</u> . |
| •             | Tables Sécurité + réseau                                              |                                                                                                    |                                                                                                    |
| õ             | <ul> <li>Mise en réseau</li> <li>Azure CDN</li> </ul>                 |                                                                                                    |                                                                                                    |
| -             | 🕈 Clés d'accès                                                        |                                                                                                    |                                                                                                    |
|               | Chiffrement                                                           |                                                                                                    |                                                                                                    |
|               | Microsott Defender pour le<br>cloud  Gestion des données              |                                                                                                    |                                                                                                    |
|               | Redondance                                                            |                                                                                                    | Créer Annuler                                                                                                    |

12. Une fois créé, le nouveau partage de fichier apparaît dans la liste .

## Sélectionnez Templates

| Micr        | osoft Azure                                                           |                                                     | Rechercher dans les ressources, s    | services et documents (G+/) |                                  | D 🖓                   | 4° © 7                       | ma@cegi<br>cegib (cegibgRoup.onm | id.com |
|-------------|-----------------------------------------------------------------------|-----------------------------------------------------|--------------------------------------|-----------------------------|----------------------------------|-----------------------|------------------------------|----------------------------------|--------|
| »<br>+<br>倉 | Accueil > nomducabinet                                                | Partages de fichier<br>« + Partage de fichiers 🖒 Ac | S 🖈 …                                |                             |                                  |                       |                              |                                  | ×      |
| =           | Vue d'ensemble                                                        | Paramètres de partage de fichie                     | 5                                    |                             |                                  |                       |                              |                                  |        |
| *           | Journal d'activité                                                    | Active Directory: Non configuré                     | Suppression réversible: 7jours       | Capacité maximale: 5 Tio    | Sécurité: Compatibilité maximale |                       |                              |                                  |        |
| ()          | <ul> <li>Étiquettes</li> <li>Diagnostiquer et résoudre les</li> </ul> | Rechercher les partages de fichie                   | rs par préfixe (sensible à la casse) |                             |                                  | Aff                   | icher les partages supprimés |                                  |        |
| 8<br>4      | problèmes                                                             | Nom                                                 |                                      |                             | Modifié                          | Niveau                |                              | Quota                            |        |
|             | Migration des données                                                 | 🛋 template                                          |                                      |                             | 03/10/2022 15:45:21              | Transaction optimisée |                              | 5 TiB                            |        |
|             | 🗲 Événements                                                          |                                                     |                                      |                             |                                  |                       |                              |                                  |        |
|             | Navigateur de stockage<br>(préversion)                                |                                                     |                                      |                             |                                  |                       |                              |                                  |        |
| <u> </u>    | Stockage des données                                                  |                                                     |                                      |                             |                                  |                       |                              |                                  |        |
|             | Conteneurs                                                            |                                                     |                                      |                             |                                  |                       |                              |                                  |        |
| Å           | artages de fichiers                                                   |                                                     |                                      |                             |                                  |                       |                              |                                  |        |

13. Puis cliquez sur [Ajouter un répertoire].

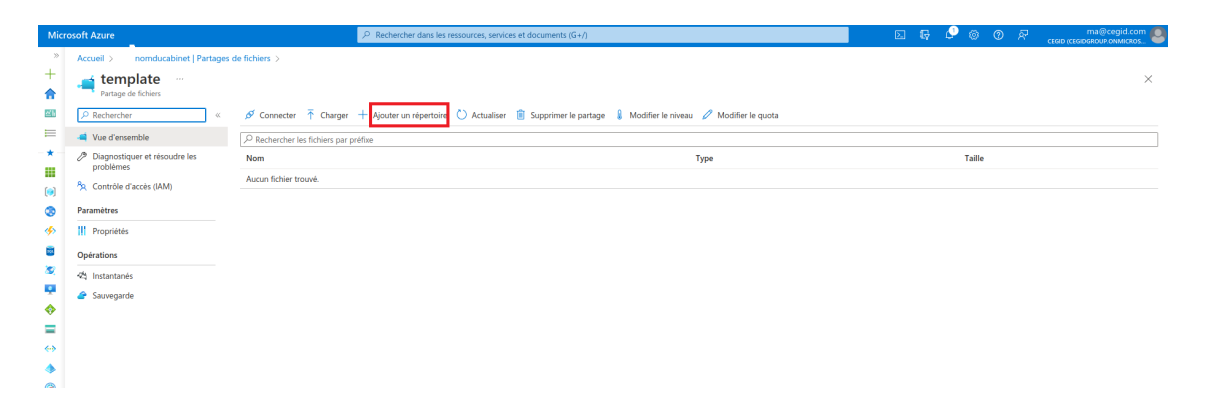

14. Nommez ce répertoire : saisissez modeleOffice dans le champ [Nom]. Cliquez sur <Ok>.

| Micr     | osoft Azure                                | $ \mathcal{P} $ Rechercher dans les ressources, services et docu  |
|----------|--------------------------------------------|-------------------------------------------------------------------|
| »        | Accueil > nomducabinet   Partages          | de fichiers >                                                     |
| +        | Partage de fichiers                        |                                                                   |
| ≝h       |                                            | 🖋 Connecter  T Charger + Ajouter un répertoire 🖒 Actualiser 📋 Sup |
| =        | 🛋 Vue d'ensemble                           | Nouveau répertoire                                                |
| *        | Diagnostiquer et résoudre les<br>problèmes | Nom *                                                             |
| ()       | <sup>ନ</sup> ୍ନ Contrôle d'accès (IAM)     | modeleOffice 🗸                                                    |
| ۲        | Paramètres                                 | OK Appuler                                                        |
| <b>%</b> | Propriétés                                 |                                                                   |
| SQL      | Opérations                                 |                                                                   |
| 8        | 🖏 Instantanés                              |                                                                   |
| •        | 🔗 Sauvegarde                               |                                                                   |
| <b></b>  |                                            |                                                                   |
|          |                                            |                                                                   |

15. Le répertoire est alors créé.

| Micro      | osoft Azure                                |                                                              |
|------------|--------------------------------------------|--------------------------------------------------------------|
| »          | Accueil > nomducabinet   Partages of       | de fichiers >                                                |
| +          | remplate<br>Partage de fichiers            |                                                              |
| <u>≃h</u>  | ₽ Rechercher «                             | 🖋 Connecter   T Charger + Ajouter un répertoire 🖒 Actualiser |
| =          | 📫 Vue d'ensemble                           |                                                              |
| *          | Diagnostiquer et résoudre les<br>problèmes | Nom                                                          |
| ()         | R Contrôle d'accès (IAM)                   | modeleOffice                                                 |
| ۲          | Paramètres                                 |                                                              |
| <b>%</b>   | Propriétés                                 |                                                              |
| <b>SQL</b> | Opérations                                 |                                                              |
| 8          | 哈 Instantanés                              |                                                              |
| •          | 🔗 Sauvegarde                               |                                                              |
| <b></b>    |                                            |                                                              |
|            |                                            |                                                              |

16. Pour terminer, communiquez les informations contenues dans les champs **[Nom du compte de stockage]** et **[Clé]** à Loop.

| Mic                                                                                                    | osoft Azure                                |                                                                                                    |
|----------------------------------------------------------------------------------------------------|--------------------------------------------|----------------------------------------------------------------------------------------------------|
| »<br>+<br>倉                                                                                                    | Accueil > nomducabinet                     | Clés d'accès ☆ …                                                                                                    |
| ₫h                                                                                                    |                                            | O Définir le rappel de rotation                                                                                                    |
| =                                                                                                    | Vue d'ensemble                             | Les clés d'accès authentifient les demandes de vos annlications auncès de ce compte de stockade. Conservez                                                                                 |
| *                                                                                                    | Journal d'activité                         | emplacement sécurisé, comme Azure Key Vault, et remplacez-les souvent par de nouvelles clés. Les deux clés<br>permettent d'on remplacer une tit de même an utilicent l'autre.              |
|                                                                                                    | Étiquettes                                 | permettent d'en rempiacer une tout de meme en dunsant radite.                                                                                                    |
| <ul> <li>(a)</li> <li>(b)</li> <li>(c)</li> <li>(c)</li></ul> | Diagnostiquer et résoudre les<br>problèmes | N'oubliez pas de mettre à jour les clés avec toutes les ressources et applications Azure qui utilisent ce compte<br>En savoir plus sur la gestion des clés d'accès au compte de stockage & |
|                                                                                                    | 🙊 Contrôle d'accès (IAM)                   | Nom du compte de stockage                                                                                                    |
|                                                                                                    | Migration des données                      | nomducabinet                                                                                                    |
| 8                                                                                                    | 🗲 Événements                               | key1 🗘 Permuter la clé                                                                                                    |
| •                                                                                                    | Navigateur de stockage<br>(préversion)     | Dernière rotation : 03/10/2022 (il y a 0 jours)                                                                                                    |
| <b></b>                                                                                                    | Stockaga das dannéas                       | Clé                                                                                                    |
| =                                                                                                    |                                            |                                                                                                    |
| <b>~</b> >                                                                                                    | Conteneurs                                 |                                                                                                    |
|                                                                                                    | 🛋 Partages de fichiers                     | Chaine de connexion                                                                                                    |
|                                                                                                    | Files d'attente                            | Allidiei                                                                                                    |
| <ul> <li></li> <li></li> </ul>                                                                                                    | 🚥 Tables                                   | key2 🗘 Permuter la clé                                                                                                    |
| 0                                                                                                    | Sécurité + réseau                          | Derniere rotation : 03/10/2022 (il y a 0 jours)<br>Clé                                                                                                    |
| 6                                                                                                    | 🧟 Mise en réseau                           | Afficher                                                                                                    |
|                                                                                                    | <ul> <li>Azure CDN</li> </ul>              | Chaîne de connexion                                                                                                    |
|                                                                                                    | 📍 Clés d'accès                             | Afficher                                                                                                    |
|                                                                                                    | Signature d'accès partagé                  |                                                                                                    |

- Chiffrement
- O Microsoft Defender pour le cloud